### ASSEMBLEIA GERALORDINÁRIA DO SICOOB CERRADO

### TUTORIAL PARA PARTICIPAÇÃO DE FORMA VIRTUAL

# Para Baixar o App

 Baixe o aplicativo Sicoob Moob na Google Play ou AppStore para acessar a Assembleia Geral Ordinária Sicoob Cerrado, no dia 19/03/2021,com primeira chamada às 17h, segunda às 18h e última convocação às 19h.

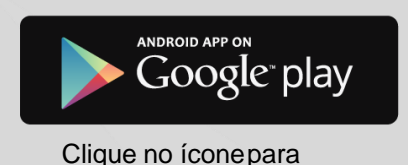

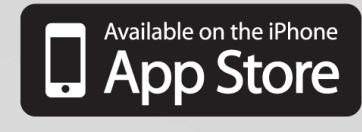

Clique no íconepara baixar

Você também pode baixar o aplicativo acessando diretamente a loja de aplicativos do seu celular e pesquisando por: "Sicoob Moob", na sequência, clique em instalar ouobter.

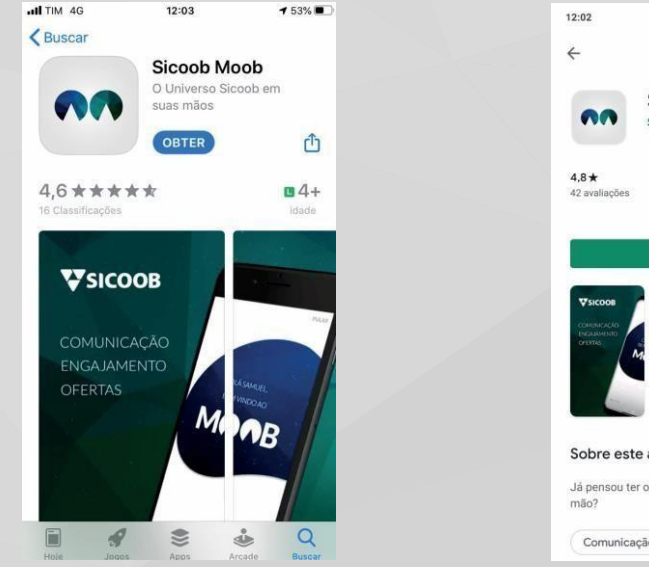

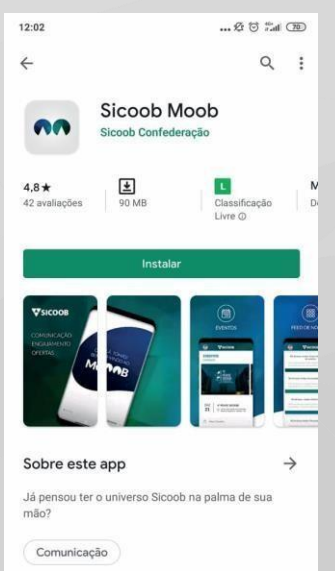

## Primeiro Acesso

- Após a realização do download do aplicativo (app) Sicoob Moob nas lojas virtuais e posterior instalação em seu dispositivo móvel, o cooperado (Pessoa Física e Jurídica) deverá utilizar as mesmas credenciais de acesso do Sicoobnet Celular (Mobile Banking), sendo possível o login utilizando os recursos de impressão digital (touch id) ou reconhecimento facial (face id).
- 1 Abra o aplicativo. O sistema apresentará a tela com um ícone de "+". Clique nesse ícone para escolher o seu tipo de perfil: Pessoal (PF) ou Empresarial (PJ).

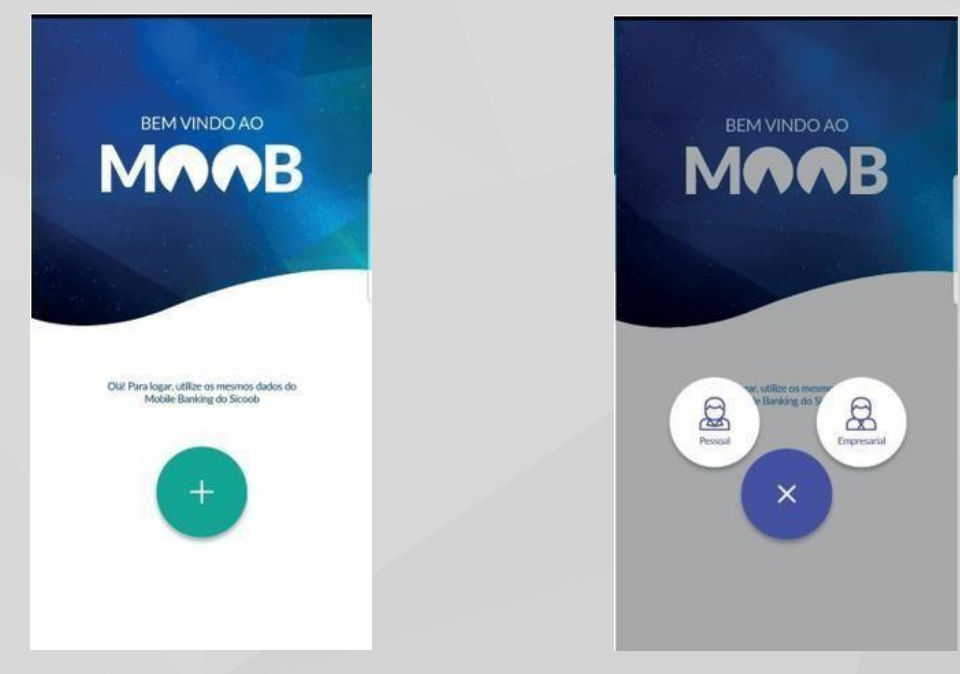

# Dados e Senha

2 – O sistema apresentará a tela para login onde deverá informar os dados, conforme seguem:

| LOGIN            |             |
|------------------|-------------|
| PESSOAL          | EMPRESARIAL |
| TITLAN           |             |
| 1° Titular       | ÷           |
| COOPDIATION.     |             |
|                  |             |
| CONTR CORRINTS   |             |
|                  |             |
| SEX-IMA          |             |
|                  |             |
| Habiitar Digital | 0           |
| Entr             | ar          |
| ayan<br>tao      | lo<br>et    |
|                  |             |

-"**Titular**": deverá selecionar o grau de titularidade (entre 1º titular e 10º titular);

-"**Cooperativa**": deverá informar o número da cooperativa;

- -"Conta Corrente": deverá informar o número da conta corrente;
- -"**Senha**": deverá informar a senha de 8 dígitos. Após informar os dados, deverá clicar no botão **ENTRAR**.

| LOGIN             |             |  |
|-------------------|-------------|--|
| PESSOAL           | EMPRESARIAL |  |
| COOPERATIVA       |             |  |
|                   |             |  |
| CHAVE DE ACESSIO  |             |  |
|                   |             |  |
| silion.           |             |  |
|                   |             |  |
|                   |             |  |
| Habilitar Digital | $\bigcirc$  |  |
|                   |             |  |
| En                | ese.        |  |
|                   |             |  |
|                   |             |  |
|                   |             |  |
|                   |             |  |
|                   |             |  |

a -"Cooperativa": deverá informar o número da cooperativa;
-"Chave de acesso": deverá informar a chave de acesso da conta empresarial;
-"Senha": deverá informar a senha de 8 dígitos. Após informar os dados, deverá clicar no botão ENTRAR.

É permitido cadastrar mais de uma conta no aplicativo no mesmo celular (ex: titular + conta da esposa + conta da empresa). Cada associado = um voto.

# Bloqueio e Desbloqueio

#### **Observações:**

1. Os dados são os mesmos utilizados no App Sicoob - Sicoobnet.

2.Caso a senha seja informada incorretamente por 3 tentativas é realizado o bloqueio do acesso, mesmo que o erro ocorra em canais distintos, tais como: Sicoobnet Pessoal, Sicoobnet Celular e no Moob.

Se isso ocorrer o desbloqueio deverá ser realizado através doApp Sicoob em Esqueceu Sua Senha.

 É possível logar utilizando "Touch Id" ou "Face Id", no entanto, para o prir obrigatório

informar a senha e só então o Touch Id ou Face Id poderá ser ativado.

3 – No primeiro acesso, o sistema apresentará o termo de uso.

Será necessário aceitá-lo para seguir no aplicativo. Clique em "Li e aceito".

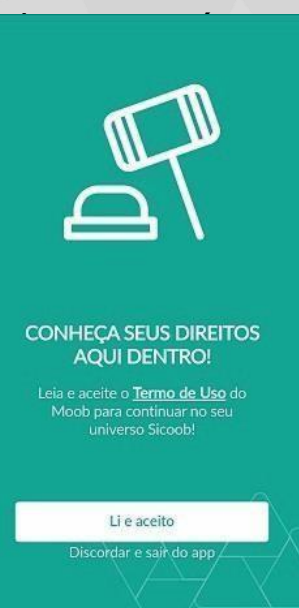

# Apresentação Moob

**4** - O sistema apresentará o tutorial comapresentação do Moob:

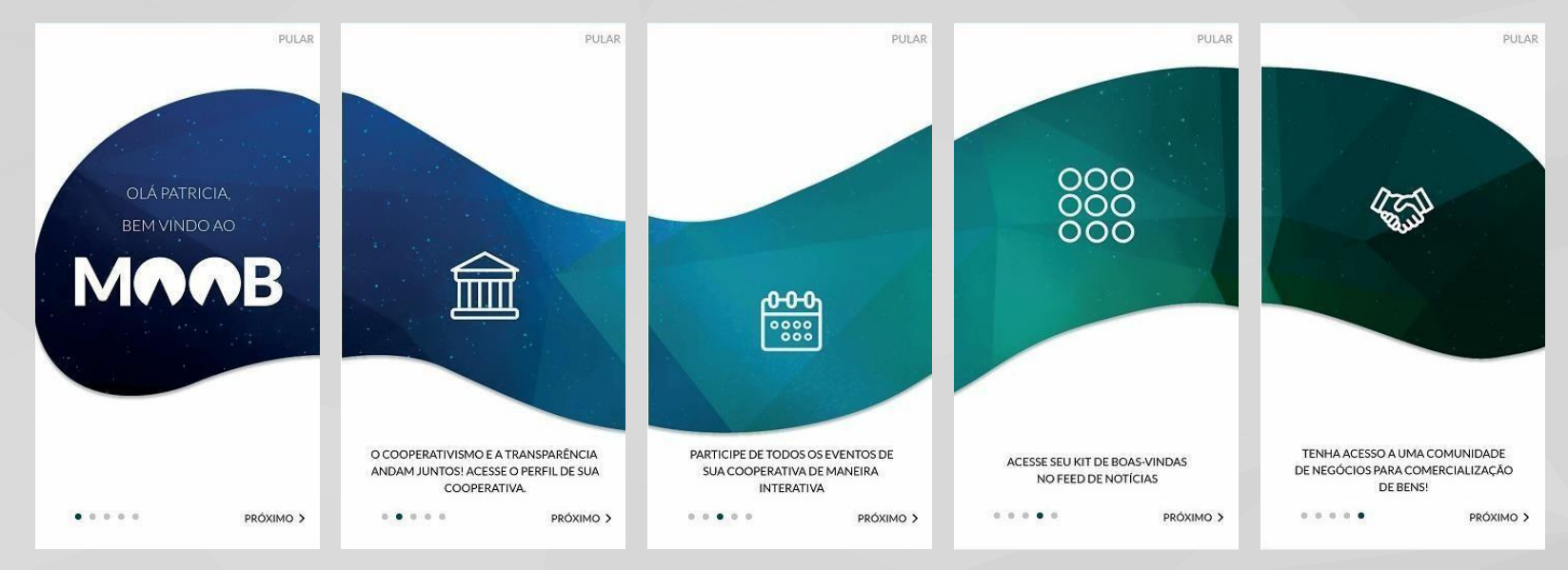

## Transmissão Assembleia

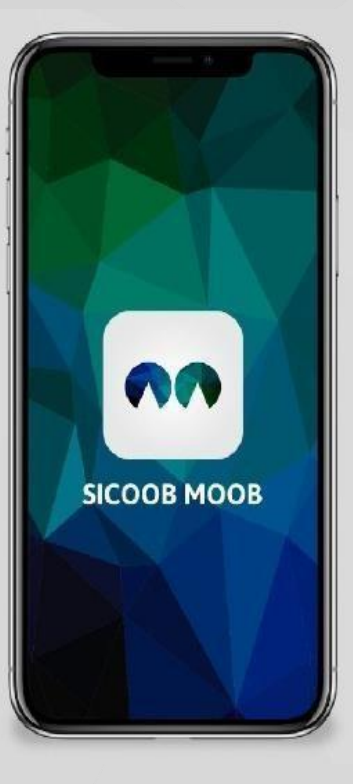

### Abra o App Sicoob Moob

| (         | ALICE<br>COOFERATIVA 4001<br>DUG856<br>Ver ses: perfil |
|-----------|--------------------------------------------------------|
| Ħ         | FEED DE NOTÍCIAS                                       |
| Â         | MINHA COOPERATIVA                                      |
| <b>#</b>  | EVENTOS.                                               |
| ø         | COMUNIDADE DE NEGÓCIOS                                 |
| 1         | UNIVERSIDADE                                           |
| <u>Oo</u> | VOTAÇÕES                                               |
| 4         | NOTIFICAÇÕES<br>• 38 nevas                             |
| B         | TERMO DE USO                                           |
| ٢         | CONFIGURAÇÕES                                          |

2 Acesse o menu "Eventos'

## Transmissão Assembleia

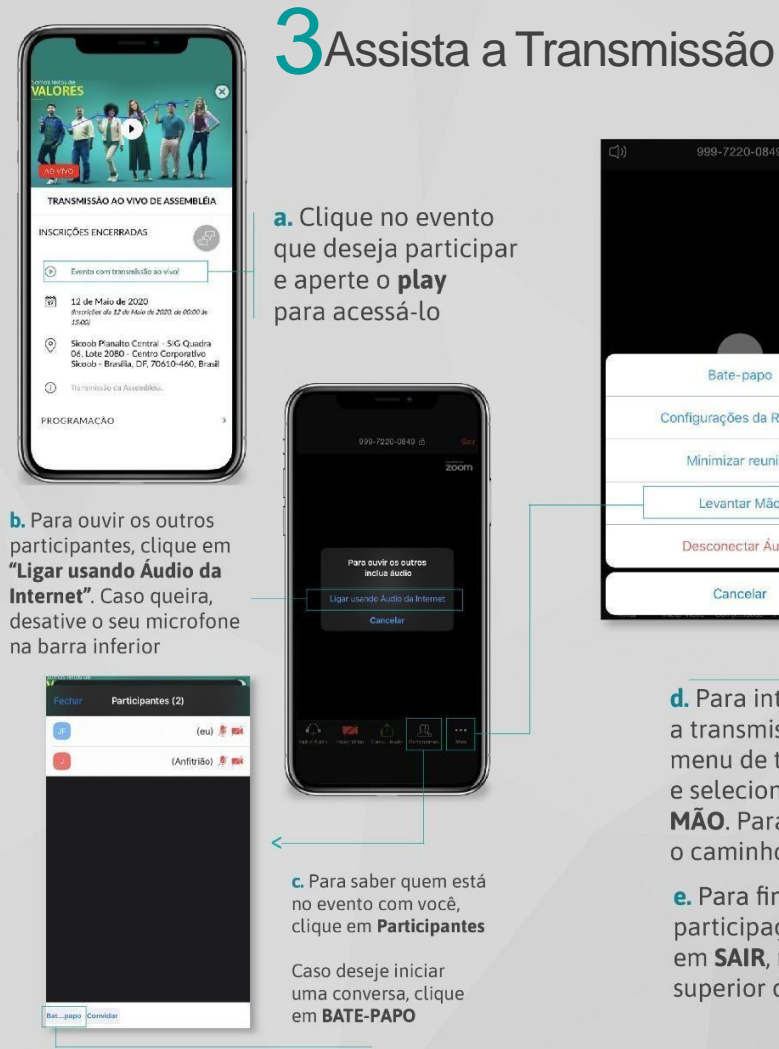

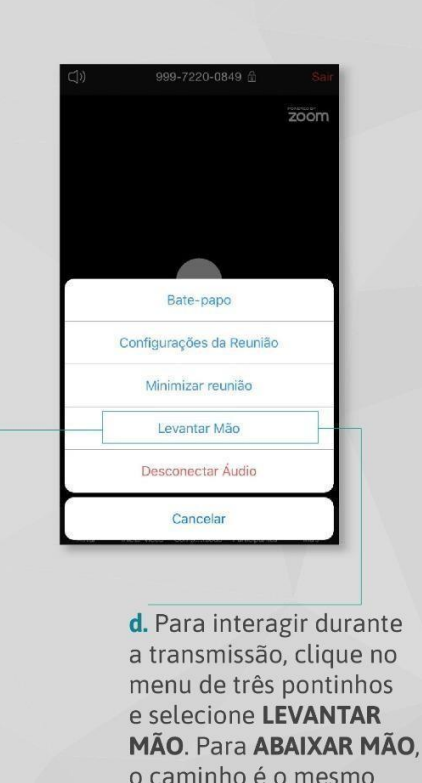

e. Para finalizar sua participação, clique em SAIR. no canto superior direito

#### **Observações:**

- Para participar será necessário confirmarsua presença no ícone da mãozinha, no itema.
- Durante a Assembleiaas perguntas poderão ser realizadas ao vivo.
- Toda a transmissãoserá gravada.

# Votação Assembleia

### **VOTAÇÃO DE TEMAS**

Cada tema serávotado separadamente.

Aguardar as orientações do Presidente durante a apresentação dostemas.

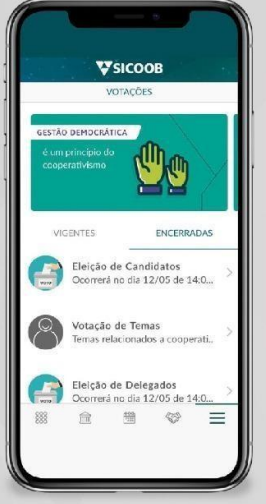

**b.** Clique em **VOTAÇÃO DE TEMAS**\*, escolha a conta e inicie. Leia atentamente as orientações de como votar e então arraste a tela para registrar suas escolhas

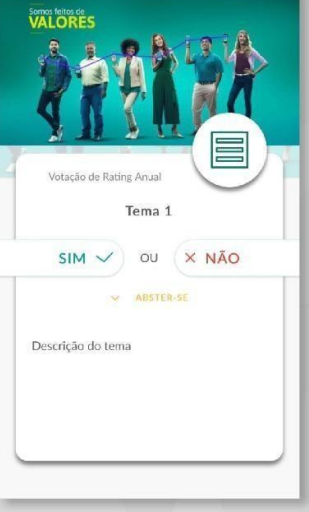

### Atenção

 Dê o seu voto somente após a liberação

| CONFIRMAR VC                              | DTAÇÃO X                        |                                                                    |
|-------------------------------------------|---------------------------------|--------------------------------------------------------------------|
| A votação chegou a<br>escolhas e confirme | o fim! Revise suas<br>seu voto. |                                                                    |
| 🗸 Tema 1                                  | х                               | V                                                                  |
| 🗸 Tema 2                                  | >                               | Caso esteja tudo certo,<br>basta confirmar. Para                   |
| Tema 3                                    | >                               | finalizar, compartilhe                                             |
|                                           |                                 | sua opinião e clique                                               |
|                                           |                                 | em ENVIAR 6                                                        |
|                                           |                                 | A eleição acabou? Confira o resultado en                           |
| Confirmar v                               | oto                             | A eleição acabou? Confira o resulta<br>MENU → VOTAÇÕES → ENCERRADA |

### DÚVIDAS E MAIS INFORMAÇÕES, FALE CONOSCO:

### Piracanjuba: (64) 3405-6280 / (64) 3405-1108 (64) 99304-2866 / (64) 99304-2866

**Cromínia:** (64) 3419-1230 / (64) 99304-3185